# AGA Agent Portal Guide

The agent portal contains a wide range of documentation and information regarding AGA's products and programs, as well as various training audios, videos, and PDFs. You will be able to review your book of business and commission statements, verify contracting and certification status, view your sales tools, access your secure tickets and messages, submit applications and track enrollment, and view plan quotes. You can also access your Connecture online enrollment tool (see <u>Connecture</u> training) for further detail.

# Your Sales Tools

The Sales Tools will provide you with Provider Links; Agent Tools; Forms Library; Certification; Marketing; Lead Programs; Training; Commission; and Supplies.

1. To access your Sales Tools: Select Sales Tools from the dropdown and select My Sales Tools.

| Agence Sales Tools Leads - En                                              | rollments₊ | My Contacts | My Account - | Reports - | Calendar 🗸 | Connecture - | iES₊      |     |
|----------------------------------------------------------------------------|------------|-------------|--------------|-----------|------------|--------------|-----------|-----|
| My Sales Tools<br>Medicare Quick Quotes New                                |            |             |              |           |            |              |           |     |
| Events<br>Application Submission<br>Tickets & Messages<br>Event Submission | QSearc     | :h          |              |           |            |              |           |     |
| Recent Applications                                                        | J          |             |              |           |            | Qu           | ick Lookı | ıp: |

2. Select the icon for the appropriate subject:

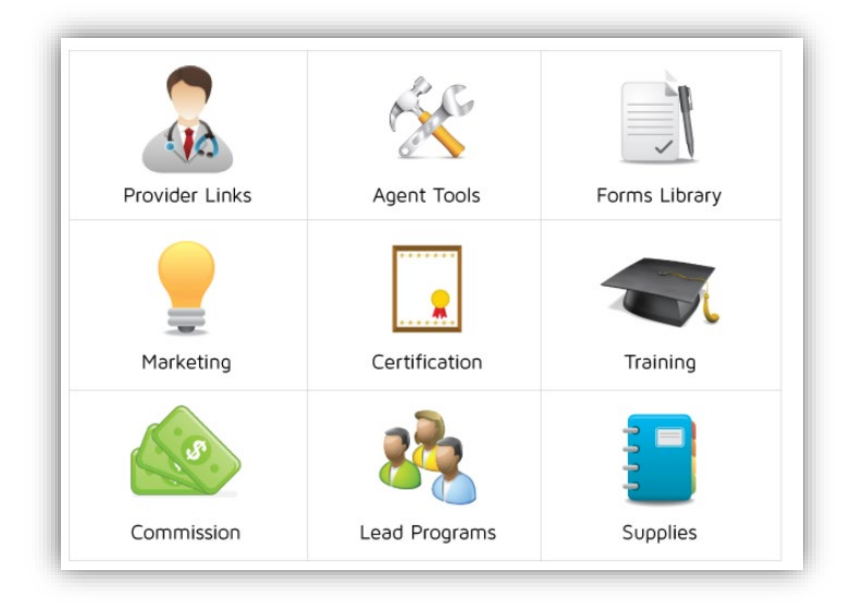

Provider Links – Links for doctors and prescription drugs based by carrier.

Agent Tools – Tools to help with the sales process, including sales presentations, compliance information, event tools, Connecture tools, and contracting tools.

Forms Library – a library of downloadable PDFs to assist with sales, events, and AGA programs. The forms include Scope of Appointment, Enrollment Cover Sheet, Event Reporting forms, Direct Deposit form, Co-Op Reimbursement Packet, and Lead Order Form.

Marketing – View a catalogue of available tri-folds, business cards, and Service or Event flyers. The new Generic Materials Job Aid is here to help you get started with compliance and marketing materials.

Certification –Instructions on completing carrier certifications, as well as what is required for each carrier and the links to certify.

Training – How to Presentations are included in this section, as well as the calendar for any AGA or carrier trainings. The training calendar shows you available trainings in your state. Click on your resident state on the map see all trainings.

Commission – Includes Commission Payment Cycles, as well as Commission Payment Grids for MAPD, PDP, and Med Supp plans.

Lead Programs – Lists programs that are available, as well as necessary documents regarding the Lead Program, such as the Lead Program packet agents are required to complete in order to be eligible.

Supplies – Includes Supply Request Form and instructions on how to submit your request.

#### Viewing Member Information

#### My Clients

The client system is designed to help you view your members more efficiently. This will allow you to update your beneficiary information to ensure accuracy for retention letters, store formulary information for annual benefit reviews, and add any additional member information for future reference. Since the information is not directly associated with an application, you are able to have more control of the member information. Note: this information will not be sent to the carriers on the beneficiaries' behalf. This is for you reference only.

On the dashboard of your agent portal, you will see a dropdown for Enrollments.
 a. Select My Clients

| Sales ' | Tools 🗸 | Leads + | Enrollments-  | Му С | ontacts | My Account -     | Reports - | Calendar 🗸 | Connecture - | iES₊ |  |
|---------|---------|---------|---------------|------|---------|------------------|-----------|------------|--------------|------|--|
|         |         |         | My Applicants |      | 0       | New Added Events |           |            |              |      |  |
|         |         |         | Wy Clients    |      | 2       |                  |           |            |              |      |  |

- 2. Here you will be able view your individual client records.
  - a. You can search for the client by name to view the client record.
  - b. A full list can be exported to Excel by selecting the **Export** button on the right-hand side.
- 3. Select the client ID to be navigated to the enrollment history page.
  - a. You will be able to see all prior plans and records, if applicable.

| <b>G</b> gain     | General<br>Agent<br>Insurance<br>Network |             |                                               |                 | ∴ Sales 1      | Fools - Leads -       | Enrollments-     | My Contacts | My Account - | Reports -    | Calendar 🗸    | Connecture - | ies, C   |
|-------------------|------------------------------------------|-------------|-----------------------------------------------|-----------------|----------------|-----------------------|------------------|-------------|--------------|--------------|---------------|--------------|----------|
| Client Brows      | ing                                      |             |                                               |                 |                |                       |                  |             |              |              |               |              | Export   |
| From Date 0       | 13/13/2019                               |             |                                               | Enter           |                | O <sub>s</sub> Search |                  |             |              |              |               |              |          |
| Show 10 *         | entries                                  |             |                                               |                 |                |                       |                  |             |              |              |               |              |          |
| SID               | First Name                               | 🗧 Last Name | O Home Address                                | Mailing Address | Phone          | ОВ                    | C Effective Date | e 👻 Email   | Carr         | ier          | Policy Status | es 🗘 Status  |          |
| 282761            | John                                     | Smith       | 123 Any Street<br>Anaheim, CA 92807<br>Orange |                 |                | 01/01/1900            | 07/01/2019       |             | Unite        | d Healthcare | Submitted : 1 | Unselecte    | ٤d       |
| 282744            | Jane                                     | Smith       | 123 Any Street<br>Anaheim, CA 92807<br>Orange |                 | (714) 555-0434 | 01/01/1900            | 07/01/2019       |             | Scar         |              | Submitted : 1 | Unselecte    | 5d       |
| Showing 1 to 2 of | 2 entries                                |             |                                               | A               | -              |                       |                  |             |              |              |               | < Previous   | 1 Next > |

- 4. Select **EDIT** to update any information on the client page:
  - a. **Edit** will allow you change beneficiary information, including Address, Phone Number, Email, save Drug lists, and add Drug IDs, for future reference.

| Edit                          |                              |                                     |             |                                                    |                    |      |                  |          |     |
|-------------------------------|------------------------------|-------------------------------------|-------------|----------------------------------------------------|--------------------|------|------------------|----------|-----|
| Client Name:<br>Home Address: | Joh<br>123<br>Ora            | n Smith<br>Any Street Anahei<br>nge | m, CA 92807 | Drug List ID:<br>Drug List Pass<br>Drug List Zip C | word Date:<br>ode: | Diaz | zamap            |          |     |
| Mailing Address:              |                              |                                     |             | Medicare Numb                                      | per:               |      |                  |          |     |
| Phone #:                      |                              |                                     |             | Medicare Bene                                      | ficiary Id:        |      |                  |          |     |
| Email:                        | 01/                          | 1/1900                              |             | Policy Statuses                                    | 5:                 | Ac   | tive: 1          |          |     |
| 000.                          | 01/                          | 51/1500                             |             |                                                    |                    |      |                  |          |     |
| status:                       | Uns                          | selected                            |             |                                                    |                    |      |                  |          |     |
| Show 10 T                     | Uns                          | selected                            |             |                                                    |                    |      |                  | Quick Lo | ook |
| Show 10 v f                   | Uns<br>entries<br>first Name | Last name                           | Carrier     | 🗘 Plan 🗘                                           | Туре               |      | Effective Date 💌 | Quick Lo | ook |

| Email                                | Phone #            | DOB             | Status              |              |
|--------------------------------------|--------------------|-----------------|---------------------|--------------|
|                                      |                    | 01/01/1900      | Unselected          | *            |
| Home Address                         | City               | State           | County              | ZipCode      |
| 123 Any Street                       | Anaheim            | California •    | Orange              | 92807        |
| Mailing Address                      | City               | State           | County              | ZipCode      |
| Drug List ID Drug List Password Date | Drug List Zip Code | Medicare Number | Medicare Beneficiar | y Identifier |

5. **Notes** will allow you to upload any documents associated with the client, as well as save any additional text notes you may need. To add notes or view previously saved notes in the client record, select the **More Info** tab.

| Edit                          |                                   |                      |                     |             |                                                   |                             |       |                  |             |
|-------------------------------|-----------------------------------|----------------------|---------------------|-------------|---------------------------------------------------|-----------------------------|-------|------------------|-------------|
| Client Name:<br>Home Address: | Jo<br>12                          | ohn Smit<br>23 Any S | h<br>Street Anaheim | i, CA 92807 | Drug List ID:<br>Drug List Pass                   | word Date:                  | Diaz  | amap             |             |
| Mailing Address:<br>Phone #:  | O                                 | range                |                     |             | Drug List Zip C<br>Medicare Numb<br>Medicare Bene | ode:<br>ber:<br>ficiary Id: |       |                  |             |
| Email:                        |                                   |                      |                     |             | Policy Statuses                                   | :                           | Act   | tive: 1          |             |
|                               |                                   |                      |                     |             | -                                                 |                             | 1 101 |                  |             |
| Status:                       | 01                                | 1/01/190<br>nselecte | 0                   |             |                                                   |                             |       |                  |             |
| Status:                       | 01<br>Ui                          | I/01/190<br>nselecte | 0<br>d              |             | -                                                 |                             |       |                  | Quide Level |
| Status:                       | 01<br>Ui<br>entries               | I/01/190<br>nselecte | l0<br>d             |             | -                                                 |                             |       |                  | Quick Look  |
| Status:<br>Show 10 •          | 01<br>Un<br>entries<br>first Name | I/01/190<br>nselecte | 0<br>d<br>ast name  | Carrier     | Plan 🗘                                            | Туре                        | \$    | Effective Date 🕶 | Quick Look  |

a. Select **Add More Notes** and a new window will appear. You will be able to upload files and save typed notes. Click on **Save** for the note or file to be saved in the client record.

| Client Info Mo | Add More Note                                         | × |  |
|----------------|-------------------------------------------------------|---|--|
| Add More Notes | Note                                                  |   |  |
| More Notes:    |                                                       |   |  |
|                | Choose File No file chosen Choose File No file chosen |   |  |
|                | Choose File No file chosen                            |   |  |
|                | Save                                                  |   |  |

6. The client record will show you all enrollment history for your beneficiary under the Client Info. To see the status of the individual enrollment for a policy, select the application ID below the client information to be navigated to the application page. Note: You can access the application page for a beneficiary in your **My Applicants** page if you are looking for specific enrollment details or notes (see instructions for **My Applicants** below).

| Edit           |                                                               |                      |                                 |                                  |                |                              |                                 |
|----------------|---------------------------------------------------------------|----------------------|---------------------------------|----------------------------------|----------------|------------------------------|---------------------------------|
|                |                                                               |                      |                                 |                                  |                |                              |                                 |
| Client Name:   |                                                               | John Smith           |                                 | Drug List ID:                    |                |                              |                                 |
| Home Address   | :                                                             | 123 Any Street An    | aheim, CA                       | Drug List Pas                    | sword Date:    |                              |                                 |
| Mailing Addres | ss:                                                           | 92807 Orange         |                                 | Medicare Nun                     | Code:<br>1ber: |                              |                                 |
| Phone #:       |                                                               |                      |                                 | Medicare Ben                     | eficiary Id:   |                              |                                 |
| Email:         |                                                               |                      |                                 | Policy Status                    | es:            | Submitted: 1                 |                                 |
| DOB:           |                                                               | 01/01/1900           |                                 |                                  |                |                              |                                 |
| Status:        |                                                               | Unselected           |                                 |                                  |                |                              |                                 |
|                |                                                               |                      |                                 |                                  |                |                              |                                 |
| Show           | ontrios                                                       |                      |                                 |                                  |                |                              | Quick Lookup                    |
| Show 10        | • entries                                                     |                      |                                 |                                  |                |                              | Quick Lookup                    |
| Show 10        | entries     first Name                                        | 🛇 Last name 🔇        | Carrier                         | 🗘 Plan 🗘                         | Туре           | Effective Date               | Quick Lookup                    |
| Show 10        | <ul> <li>entries</li> <li>first Name</li> <li>John</li> </ul> | Cast name Cash Smith | Carrier United                  | Plan  AARP                       | Type 🗘         | Effective Date<br>07/01/2019 | Quick Lookup                    |
| Show 10        | <ul> <li>entries</li> <li>first Name</li> <li>John</li> </ul> | Smith                | Carrier<br>United<br>Healthcare | Plan       AARP       MedicareRx | Type 🗘         | Effective Date<br>07/01/2019 | Quick Lookup Status Test (HIDE) |
| Show 10        | <ul> <li>entries</li> <li>first Name</li> </ul>               | 🗘 Last name 🔇        | Carrier                         | 🗘 Plan 🗘                         | Туре           | Effective Date               | Quick Looku                     |

7. To view Client drug information, select the **Drug and Dosage** tab in the client profile.

|                 | dit                                   |                                                |               |                                  |            |      |                  |                     |
|-----------------|---------------------------------------|------------------------------------------------|---------------|----------------------------------|------------|------|------------------|---------------------|
| Edit            |                                       |                                                |               |                                  |            |      |                  |                     |
| Home Address:   | J0<br>12                              | onn Smith<br>23 Anv Street Anahe               | eim. CA 92807 | Drug List ID:<br>Drug List Passy | vord Date: | Diaz | amap             |                     |
|                 | Or                                    | range                                          |               | Drug List Zip C                  | ode:       |      |                  |                     |
| Mailing Address | :                                     |                                                |               | Medicare Numb                    | er:        |      |                  |                     |
| Phone #:        |                                       |                                                |               | Medicare Benet                   | iciary Id: |      |                  |                     |
| Email:          |                                       | : Medicare Beneficiary Id:<br>Policy Statuses: |               |                                  | Active: 1  |      |                  |                     |
| 01/01/1900      |                                       | , oney etalases                                | -             | Act                              | ive: 1     |      |                  |                     |
| Status:         | 01                                    | I/01/1900                                      |               | ,                                |            | Act  | ive: 1           |                     |
| Status:         | 01<br>Ur                              | I/01/1900<br>nselected                         |               |                                  |            | Act  | ive: 1           |                     |
| Status:         | 01<br>Ur<br>• entries                 | I/01/1900<br>nselected                         |               |                                  |            | Act  | ive: 1           | Quick Loo           |
| Status:         | 01<br>Ur<br>▼ entries                 | I/01/1900<br>nselected                         |               |                                  | •          | Act  | ive: 1           | Quick Loo           |
| Show 10         | 01<br>Ur<br>■ entries<br>■ first Name | I/01/1900<br>Inselected                        | Carrier       | Plan                             | Туре       |      | Effective Date - | Quick Loo<br>Status |

a. To add a new drug, search for the drug name and select Add Drug and Dosage.

| Search Here           |          | Add Drug and Dos | age                 |                                    |                        |      |   |           |
|-----------------------|----------|------------------|---------------------|------------------------------------|------------------------|------|---|-----------|
|                       | _        |                  |                     |                                    |                        |      |   |           |
| how 10 v              | entries  |                  |                     |                                    |                        |      |   | QUICK LOO |
|                       |          |                  |                     |                                    |                        |      |   |           |
| Medicine name         | Quantity | Frequency 🔷      | Pharmacy 🔷          | Generic options                    | Date Enter             | Edit | F | Remove    |
| iceronic name         |          |                  |                     |                                    |                        |      |   |           |
| IPITOR (Oral          | 30       | Every 1 Month    | I get this          | Atorvastatin                       | 09/23/19 2:49:33       | Edit |   | Remove    |
| IPITOR (Oral<br>Pill) | 30       | Every 1 Month    | I get this medicine | Atorvastatin<br>(Oral Pill) Switch | 09/23/19 2:49:33<br>PM | Edit |   | Remove    |

b. A new window will appear and you will be able to select the dosage, quantity, frequency, and the beneficiary's pharmacy information.

| ipitor                | _ſ       | Lipitor                                                                               | ×                                                                                                    |             |
|-----------------------|----------|---------------------------------------------------------------------------------------|----------------------------------------------------------------------------------------------------|-------------|
| 10 •                  | entrie   | Please select Dosage:                                                                 | Quantity                                                                                                    | uick Lookup |
| ledicine name)        | Quan     | Lipitor 80 MG Oral Tablet     Lipitor 10 MG Oral Tablet     Lipitor 20 MG Oral Tablet | 30                                                                                                    | ve 🗘        |
| IPITOR (Oral<br>'ill) | 30       | Lipitor 40 MG Oral Tablet                                                             | Frequency                                                                                                    | nove        |
|                       |          |                                                                                       | Every 1 Month     Every 2 Month                                                                                          |             |
| nowing 1 to 1 of      | 1 entrie |                                                                                       | Every 3 Month<br>Every 12 Month                                                                                          | Next >      |
|                       | - 1      |                                                                                       | Pharmacy                                                                                                    |             |
|                       |          |                                                                                       | <ul> <li>I get this medicine from a retail pharmacy.</li> <li>I get this medicine from a mail order pharmacy.</li> </ul> |             |
|                       | - 1      |                                                                                       |                                                                                                    |             |

c. Select **Save** to be navigated to the next page which will show the brand name and generic options available.

| _ipitor                |        | Lipitor                                                                                                    | ×            |
|------------------------|--------|----------------------------------------------------------------------------------------------------|--------------|
| how 10                 | entrie | A Lower Cost Generic Is Available For The Drug You Selected                                                      | tuick Lookup |
| Medicine name          | Quan   |                                                                                                    | ove 💠        |
| LIPITOR (Oral<br>Pill) | 30     | <ul> <li>OUse lower Cost generic: Atorvastatin (Oral Pill)</li> <li>● Use Brand : LIPITOR (Oral Pill)</li> </ul> | move         |

- d. To edit or remove a drug from the client record, select **Edit** or **Remove**.
- e. There is no limit to information that can be stored.

## My Applicants

My Applicants will show detailed enrollment information associated with an application. A new Applicant record is created with every new submitted application. You will be able to view the current enrollment information, including carrier, plan name, effective date, enrollment status, medical group, carrier IDs, and PCP information. Information in the Applicant record cannot be updated as it has to match the enrollment application exactly in order for AGA to verify enrollment status with the carrier.

On the dashboard of your Agent portal, you will see a dropdown labeled Enrollments.
 a. Select My Applicants

| Sales Tools - | Leads - | Enrollments-  | My Contacts | My Account -     | Reports - | Calendar 🗸 | Connecture - | ies. 🖒 |
|---------------|---------|---------------|-------------|------------------|-----------|------------|--------------|--------|
|               |         | My Applicants |             | New Added Events |           |            |              |        |
|               |         | My Clients    | 2           |                  |           |            |              |        |

- b. Applicant records are sorted by submission date with the most recently-submitted application at the top.
  - i. You can customize which information you would like to view by selecting **Customize Columns** on the right-hand side.
  - ii. You can also export a list of your members with the **Export** button.

| Sgai   | C General<br>Agent<br>Insurance<br>Network |           |         |             |                      |      | <mark>42</mark> | Sales Tools | Leads - E       | Inrollments. | My Contacts | My Accour   | t - Reports             | - Calenda | r - Conn      | ecture 🗸    | iES.    |
|--------|--------------------------------------------|-----------|---------|-------------|----------------------|------|-----------------|-------------|-----------------|--------------|-------------|-------------|-------------------------|-----------|---------------|-------------|---------|
| Applic | ants                                       |           |         |             |                      |      |                 |             |                 |              |             |             |                         |           |               |             |         |
| Search |                                            |           |         |             |                      |      |                 |             |                 |              |             |             |                         |           | Export        | Customize c | olumns  |
| Search | <ul> <li>records per page</li> </ul>       | ٥         |         |             |                      |      |                 |             |                 | Entered [    | Date        | • 03/17/20  | 09/17/20                | 19 Search | n between two | o date SI   | how all |
| ID     | 🔿 First Name 🔇                             | Last Name | Address | AgentName 🔿 | Carrier              | City | County          | ODB         | C Effective Dat | te Medical   | Phone O     | Physician 🔿 | Plan 🗘                  | State C   | Status        | ▼ Zip       |         |
|        |                                            |           |         |             | United<br>Healthcare |      | Orange          |             |                 | na           |             | na na       | AARP Med<br>Supp Plan F | CA        |               |             | ,       |

c. Select the ID for the Applicant record to view additional member information, including enrollment status, view a PDF of the application (if a copy has been sent to AGA), and other plan information.

| John Smi                  | th # 405860                     |                      |                                              |    |                            | в |
|---------------------------|---------------------------------|----------------------|----------------------------------------------|----|----------------------------|---|
| Applicant Info            |                                 |                      |                                              | Ci | urrent Status              |   |
| First Name:               | John                            | Address :            | 123 Any Street                               | 9  | atus: Active               |   |
| Middle Name:              |                                 | City:                | Anaheim                                      |    | ate: 7/15/2019 11:24:36 AM |   |
| Last Name:                | Smith                           | State:               | CA                                           |    | omment.                    |   |
| MediCare<br>Number :      | 111-11-1111-A                   | ZipCode:             | 92807                                        |    |                            |   |
| SSN:                      | n/a                             | County :             | Orange                                       |    |                            |   |
| Member ID:                | n/a                             | Date Enter :         | 06/13/2019                                   |    |                            |   |
| DOB:                      | 01/01/1900                      | Phone<br>Number:     |                                              |    |                            |   |
| Physician<br>Name:        | N/A                             | Plan Type :          | AARP MedicareRx<br>Walgreens Plan (PDP)<br>W |    |                            |   |
| Effective Date:           | 07/01/2019                      | Medical Group<br>:   |                                              |    |                            |   |
| Carrier:                  | United Healthcare               | Physician<br>Number: | N/A                                          |    |                            |   |
| Policy<br>Number:         |                                 | Last Note<br>Status: |                                              |    |                            |   |
| Applications              |                                 |                      |                                              |    |                            |   |
| File Name                 | Open as PDF                     | Date                 | Number of pages                              |    |                            |   |
| JohnSmith40586<br>App.tif | 60_ JohnSmith405860_<br>App.tif | 06/13/2019           | 9                                            |    |                            |   |

- i. If the member has disenrolled from the plan, the termination date and termination confirmation will also be available.
- ii. Current enrollment status and any additional commission or enrollment notes are available in **Current Notes.**

Please see status definitions below:

| Status           | Meaning                                                                           |
|------------------|-----------------------------------------------------------------------------------|
| Active           | Member is active and commission has been paid.                                    |
| Closed           | Record is not active.                                                             |
| Discropancy      | Member is active and commission is due. The record has been sent to the           |
| Discrepancy      | carrier for review and commission reconciliation.                                 |
| Fligibility      | Missing or late payment. Record has been sent to carrier for enrollment           |
| Eligibility      | confirmation.                                                                     |
| Error (HIDE)     | Duplicate record created in error.                                                |
|                  | Application has been submitted to carrier, but no commission paid. If payment     |
| Submitted        | is missed, status will update to Eligibility. When commission is paid, the status |
|                  | updates to Active.                                                                |
| Termed           | Member is no longer active on indicated record.                                   |
|                  | Plan is not commissionable. The result of a withdrawn or denied application;      |
| Uncommissionable | member termed within the Rapid Disenrollment Period; or plan type is not          |
|                  | commissionable per carrier schedule.                                              |

## **Tickets and Messaging**

The Ticket and Messaging System is a new streamlined way to make requests through your AGA Agent portal or AGA Mobile App. You are able to communicate securely through this system for more efficient request response and inquiry reconciliation.

| Sales Tools - | Leads - | Enrollments- | My Contacts | My Account - | Reports - | Calendar 🗸 | Connecture - | iES. | Ċ |
|---------------|---------|--------------|-------------|--------------|-----------|------------|--------------|------|---|
|               |         |              |             |              |           |            |              |      |   |

- 1. Click on a ticket notification and it will navigate you to the most recent update for that ticket
- 2. You will also receive an Email notification as long as you are subscribed to the AGA emails. If you have the mobile app downloaded, you will also receive an alert on your mobile device.

# Viewing Tickets

| 49<br>49 | Sales Tools -                    | Leads -         | Enrollments- | My Contacts | My Account - | Reports - | Calendar 🗸 | Connecture - | iES₊      | Ģ   |
|----------|----------------------------------|-----------------|--------------|-------------|--------------|-----------|------------|--------------|-----------|-----|
|          | My Sales Tools<br>Medicare Quicl | s<br>k Quotes N | lew          |             |              |           |            |              |           |     |
|          | Events<br>Application Su         | bmission        |              |             |              |           |            |              |           |     |
|          | Tickets & Mess<br>Event Submiss  | sages<br>sion   | QSear        | ch          |              |           |            |              |           |     |
|          | Recent Applica                   | ations          |              |             |              |           |            | Qu           | ick Lookı | .qL |

- 3. Click on **Tickets & Messages** from the left-hand menu on your dashboard if there is no notification present.
- 4. Any open tickets will be shown by default in the main page view.
- 5. Unread messages will be highlighted Yellow and a flag will be shown in the **Unread Reply** column for unread messages.

| Ticketing Manageme          | ent System           |                |               |               |                |                                                                                        |
|-----------------------------|----------------------|----------------|---------------|---------------|----------------|----------------------------------------------------------------------------------------|
| Add New Status: O           | pen • Unread Message | e : 0 URefresh |               |               |                | Open         Open         Output           Open         Open         Open         Open |
| Tickets                     |                      |                |               |               |                |                                                                                        |
| Show 10 • entries           |                      |                |               |               |                | Quick Lookup:                                                                          |
| Ticket ID                   | Subject              | 🛇 Status       | Created On    | 🛇 Last Update | Sollow Up date | Unread Reply 🔷                                                                         |
| 12235                       | Commission Inquiry   | Open           | 2 minutes ago | 2 minutes ago | 07/18/2019     | Elisabeth Berger: Thank you! 1                                                         |
| Showing 1 to 1 of 1 entries |                      |                |               |               |                | < Previous 1 Next >                                                                    |

- 6. To respond to or view tickets, select the blue type and a new window will appear.
  - Select **Send** to update the ticket.
    - Select **Choose File** to upload a document or file to a ticket.
    - You must provide a note for the file to be uploaded to the ticket.

• Note: A ticket must be created prior to uploading any files.

| Reply                                  | ×            |
|----------------------------------------|--------------|
| Created on behalf o 11 months ago      |              |
| Hello,                                 |              |
|                                        |              |
| 11 months ago                          |              |
|                                        |              |
| 11 months ago                          |              |
| ·                                      |              |
|                                        |              |
| Lisa Berger 11                         | I months ago |
|                                        | Thank you    |
| B / U キャップでの用で 取 工 に に 注注目 三 三 目 の (*) |              |
|                                        |              |
|                                        |              |
|                                        |              |
|                                        |              |
|                                        |              |
|                                        |              |
|                                        | $\frown$     |
| Choose File No file chosen             | Send         |

# Viewing Closed Tickets

Select Closed from the Status dropdown menu on the right-hand side.
 Select Refresh for the page to reload if it does not reset the view.

| Ticketing Manage | ement System           |                  |            |             |                |                 |                      |              |
|------------------|------------------------|------------------|------------|-------------|----------------|-----------------|----------------------|--------------|
| Add New Satu     | s Closed • Unread Mess | ige : 0 URefresh |            |             |                |                 | Open Oclosed Ourread | d Message    |
| Show 10 + entr   | ries                   |                  |            |             |                |                 | Q                    | uick Lookup: |
| Ticket ID        | Subject                | 🗘 Status         | Created On | Cast Update | Follow Up date |                 | O Unread Reply       |              |
| 12201            | E&O Request            | Closed           | 3 days ago | 3 days ago  | 07/15/2019     | Elisabeth Berge | er: Hello, We se 🛛 🚺 |              |

- 2. Unread messages will be flagged for easy viewing.
- o A ticket will be closed once AGA has completed all actions associated with the request.
  3. To view updates to a closed ticket, select the message you would like to view and all updates will be available, even if the ticket is closed. Please create a new ticket if you have additional questions or concerns after a ticket has been closed.

## Creating a Ticket

Tickets will be addressed within 24 hours of creation. Please contact the Broker Service Team if you're having any issues with your tickets, mobile app, or AGA Agent portal.

- 1. Navigate to your **Ticketing Management System** by selecting **Tickets & Messaging** from your **Dashboard** as indicated in the Viewing tickets instructions.
- 2. Select **Add New** in the upper left-hand corner.

| Ticketing Management S      | System               |            |                  |               |                |                                |                                    |              |
|-----------------------------|----------------------|------------|------------------|---------------|----------------|--------------------------------|------------------------------------|--------------|
| Add New Status: Open        | • Unread Message : I | 0 URefresh |                  |               |                | () ope                         | en <b>Q</b> Closed <b>Q</b> Unread | Message      |
| Tickets                     |                      |            |                  |               |                |                                |                                    |              |
| Show 10 • entries           |                      |            |                  |               |                |                                | Qu                                 | iick Lookup: |
| Ticket ID                   | Subject              | 🛇 Status   | Created On       | 🔷 Last Update | Follow Up date |                                | 🗇 Unread Reply                     |              |
| 10172                       | Commission payments  | Open       | about a year ago | 2 minutes ago | 07/16/2018     | Elisabeth Berger: See attached |                                    |              |
| Showing 1 to 1 of 1 entries |                      |            |                  |               |                |                                | < Previous 1                       | Next >       |

- 3. Select the appropriate subject for your inquiry.
  - a. If you do not see the subject for your inquiry, select **Other** (and provide an appropriate subject in the box provided) and it will be assigned to the correct department by the Broker Service Team.

| Add  | New   | / Tic | ket |       |                  |         |    |     |        |        |   |            |      |       |        |           |      |
|------|-------|-------|-----|-------|------------------|---------|----|-----|--------|--------|---|------------|------|-------|--------|-----------|------|
| Subj | ect:  |       |     |       |                  |         |    |     |        |        |   |            |      |       |        |           |      |
| Oth  | er    |       |     |       |                  |         |    |     |        |        |   |            |      |       |        |           | ,    |
|      |       |       |     |       |                  |         |    |     |        |        |   |            |      |       |        |           |      |
|      |       |       |     |       |                  |         |    |     |        |        |   |            |      |       |        |           |      |
| Mes  | sage  | 9:    |     |       |                  |         |    |     |        |        |   |            |      |       |        |           |      |
| В    | I     | U     | abe | $X_2$ | $\mathbf{x}^{2}$ | T-      | тF | HI- | Tal    | Þ      | T | E          |      |       |        | 1         |      |
| -7   | 6     | =     |     | 8     | ŝ                |         | X  | -   | 2      | T      |   | $\diamond$ |      |       |        |           |      |
|      |       |       |     |       |                  |         |    |     |        |        |   |            |      |       |        |           |      |
|      |       |       |     |       |                  |         |    |     |        |        |   |            |      |       |        |           |      |
|      |       |       |     |       |                  |         |    |     |        |        |   |            |      |       |        |           |      |
|      |       |       |     |       |                  |         |    |     |        |        |   |            |      |       |        |           |      |
| -    |       |       |     |       |                  | 6113-01 |    |     | 111100 | 20.011 |   | 113405     | <br> | 11100 | 124212 | <br>11200 | <br> |
| C    | reate | e     | )   |       |                  |         |    |     |        |        |   |            |      |       |        |           |      |
|      |       |       |     |       |                  |         |    |     |        |        |   |            |      |       |        |           |      |

4. Provide a brief, but detailed, description of your inquiry in the **Message** section.

- A note must be provided in order to create a ticket.
- 5. Select **Create** and your ticket will be generated and sent to the correct department or the Broker Service department for review and resolution.
- 6. Once a ticket has been created, you will be able to upload files and provide any additional information necessary.

If you have questions about the status of your tickets, please contact the Broker Service Team for further assistance.

# Viewing Your Contracting Status

| Leads - | Enrollments- | My Contacts | My Account -                 | Reports - | Calendar - | Connecture - | iES₊ |   |
|---------|--------------|-------------|------------------------------|-----------|------------|--------------|------|---|
|         |              |             | Contracts & Ce<br>My Profile | erts      |            |              |      | * |

- 1. Select My Account.
- 2. Select Contracts & Certs from the dropdown menu.

| ontracts                                     |                                          |                   |                 |           |                 |                |
|----------------------------------------------|------------------------------------------|-------------------|-----------------|-----------|-----------------|----------------|
| Contracts & Certs                            | License; E&O                             |                   |                 |           |                 |                |
| Search                                       | Q                                        | All               |                 | T         |                 | xport to Excel |
| CARRIER                                      | STATUS                                   | STATUS DATE       | CARRIER ID #    | FOLLOW UP | LAST NOTE       | ATTACHMENTS    |
| Alignment                                    | Pending Agent Action –<br>Certifications | 9/1/2018 11:26    | i:14 AM         |           |                 | T              |
| American National<br>- Med Supp              | Pending Business                         | 6/29/2018 10:47   | :22 AM          |           |                 | 1              |
| <u>Anthem - Blue</u><br><u>Cross</u>         | Approved                                 | 9/3/2018 10:26:   | 11 AM           |           |                 | 1              |
| Aspire                                       | Pending Agent Action –<br>Contract       | 9/1/2018 11:30:2  | 8 AM            |           |                 | 1              |
| Blue Shield                                  | Approved                                 | 9/3/2018 10:55:52 | 2 AM 330961867E |           |                 |                |
| <u>Blue Shield Med</u><br><u>Supp</u>        | Approved                                 | 6/29/2018 10:47:  | 23 AM           |           |                 | I              |
| <u>Blue Shield</u><br>Promise Health<br>Plan | Pending Agent Action –<br>Certifications | 9/1/2018 1:01:    | 58 PM           |           |                 |                |
| Brand New Day                                | Approved                                 | 9/27/2018 3:24:3  | 5 PM            |           |                 | E.             |
| Central                                      | Pending Certifications                   | 10/25/2018 2:02:  | 01 PM           |           | Submitted 10/25 | .              |
| CIGNA Med Supp                               | Pending Rusiness                         | 6/29/2018 10.47   | 74 AM           |           |                 | 1              |

- 3. Agent Contracting status in "Status" column.
- 4. All statuses can be exported to Excel spreadsheet.
- 5. License; E&O tab will show the current status and expiration dates of license and E&O
  - a. All licenses and E&Os on file will be listed here.

| Contracts & Certs | License; E&O   |                            |                  |                    |                    |                    |
|-------------------|----------------|----------------------------|------------------|--------------------|--------------------|--------------------|
| License State     | License Number | License Expiration<br>Date | EO Policy Number | EO Expiration Date | Days to Exp. (LIC) | Days to Exp. (E&O) |
| CA                |                | 06/30/2020                 |                  |                    | 350                | Expired            |

- 6. All updated documents and credentials can be sent to <u>certs@appliedga.com</u> for processing; or, create a ticket from your Agent portal or mobile application and upload a digital copy of your documents.
  - a. Agent portal updated within 3-5 business days of receipt of documents.
- 7. If you have questions or concerns about the current contracting or license status, please contact your Broker Account Representative.

#### My Contacts

To assist with keeping track of your carrier portal login credentials, select **My Contacts** from the top menu.

| Sales Tools - | Leads - | Enrollments-( | My Contacts My Account | Reports - | Calendar 🗸 | Connecture - | ies. ( | ኃ | l |
|---------------|---------|---------------|------------------------|-----------|------------|--------------|--------|---|---|
|               |         |               |                        |           |            |              |        | _ |   |

1. All saved logins will be shown, use **Quick Lookup** to filter your records.

| My Contact     | Contacts   |               |          |            |           |        |               |  |  |  |
|----------------|------------|---------------|----------|------------|-----------|--------|---------------|--|--|--|
| 10 v records p | ver page   |               |          |            |           |        | Quick Lookup: |  |  |  |
| Carrier        | Link       | 🗘 User Name 🗘 | Password | Carrier ID | O Phone # | ) Edit | Uelete 🗘      |  |  |  |
| Allwell        | http:// 🖻  |               |          |            |           | 9      | 8             |  |  |  |
| AHIP           | http:// d* |               |          |            |           | ۵      | 8             |  |  |  |

2. Select **Add New** to create a new contact record and a new window will appear. Only one field is required to create a contact record.

| Add New C  | arrier Conta | ct |  |
|------------|--------------|----|--|
| Carrier    |              |    |  |
| Link       |              |    |  |
| User Name  |              |    |  |
| Password   |              |    |  |
| Carrier ID |              |    |  |
| Phone #    |              |    |  |
| Save       |              |    |  |

- a. Carrier Carrier or contact name.
- b. Link website URL.
- c. User Name User name for website login.
- d. Password Password for website login.
- e. Carrier ID Carrier ID (if not used as user name).
- f. Phone phone number for carrier contact or website assistance.
- 3. Select **Save** for the record to be created.
- 4. To edit or delete a contact, select the **Delete** or **Edit** icon for the record.

| My Contac   | /ly Contacts |             |              |              |           |             |               |  |  |
|-------------|--------------|-------------|--------------|--------------|-----------|-------------|---------------|--|--|
| 10 v record | s per page   |             |              |              |           |             | Quick Lookup: |  |  |
| Carrier     | 🗘 Link       | 🗘 User Name | C Password C | Carrier ID 🔅 | Phone #   | Edit        | Delete 🗘      |  |  |
| Allwell     | http:// d?   |             |              |              | $\subset$ | <b>&gt;</b> |               |  |  |
| AHIP        | http:// d*   |             |              |              |           |             | 8             |  |  |

## **Application Submission and Tracking**

To submit applications through your AGA Agent portal. You will need to have a digital copy of the application (PDF) in order for it to be uploaded.

1. Select Sales Tools from the top menu, then Application Submission

| 4 <mark>9</mark> | Sales Tools -                                                                 | Leads -                              | Enrollments- | My Contacts | My Account - | Reports - | Calendar 🗸 | Connecture - | iES₊       | Φ   |
|------------------|-------------------------------------------------------------------------------|--------------------------------------|--------------|-------------|--------------|-----------|------------|--------------|------------|-----|
|                  | My Sales Tools<br>Medicare Quic                                               | s<br>k Quotes N                      | lew          |             |              |           |            |              |            |     |
|                  | Events<br>Application Su<br>Tickets & Mess<br>Event Submiss<br>Recent Applica | ubmission<br>sages<br>sion<br>ations | QSear        | ch          |              |           |            | Qu           | iick Looki | up: |

2. Select **Add New** to create a new profile.

3. Provide member information – First Name, Last Name, Date of Birth, select Carrier from the dropdown selection, and the Phone Number to continue.

| Create Application | ×                 |
|--------------------|-------------------|
| First Name         |                   |
| Last Name          |                   |
|                    |                   |
| Date of Birth      |                   |
| MM/DD/YYYY         |                   |
| Carrier            |                   |
| Aetna - MAPD only  | •                 |
| Phone Number       |                   |
| ()                 |                   |
|                    | Save And Continue |

- 4. Select Save and Continue.
- 5. After the profile has been created, you will be able to attach the PDF for submission.

| Application Submission |         |           |            |                       |                 |               |                              |            |               |  |
|------------------------|---------|-----------|------------|-----------------------|-----------------|---------------|------------------------------|------------|---------------|--|
| Add New                |         |           |            |                       |                 |               |                              |            |               |  |
| Show 10                | • er    | tries     |            |                       |                 |               |                              |            | Quick Lookup: |  |
|                        |         |           |            |                       |                 |               |                              |            |               |  |
| SID                    |         | Name      | Platform 🗘 | Carrier 🔷             | Date Of Birth 🔷 | Phone 🔇       | Status                       | $\frown$   |               |  |
| 82925                  |         | Test Test | Web Portal | Aetna - MA and<br>PDP | 01/01/1954      | (714)555-0011 | Pending<br>Submission to AGA | Attach     |               |  |
| Showing 1 to 1         | of 1 er | ntries    |            |                       |                 |               |                              |            |               |  |
|                        |         |           |            |                       |                 |               |                              | < Previous | 1 Next >      |  |

6. A new window will appear and you will be able to upload your desired PDF.

| Attach                     | ×      |
|----------------------------|--------|
|                            | (7     |
| Choose File No file chosen | Upload |

- 7. After you select your file, click on Upload.
- 8. After the file has been uploaded, select Submit Application to AGA.

| Applicatio            | application Submission       |            |                    |                 |               |                           |                      |                           |  |  |  |
|-----------------------|------------------------------|------------|--------------------|-----------------|---------------|---------------------------|----------------------|---------------------------|--|--|--|
| Add New               | Add New                      |            |                    |                 |               |                           |                      |                           |  |  |  |
| Show 10 .             | ow 10 + entries Quick Lookup |            |                    |                 |               |                           |                      |                           |  |  |  |
| SID                   | Name                         | Platform   | ○ Carrier          | O Date Of Birth | Phone         | Status                    |                      |                           |  |  |  |
| 82925                 | Test Test                    | Web Portal | Aetna - MA and PDP | 01/01/1954      | (714)555-0011 | Pending Submission to AGA | FinalPDF_Version.pdf | Submit Application to AGA |  |  |  |
| Showing 1 to 1 of 1 e | entries                      |            |                    |                 |               |                           |                      | < Previous 1 Next >       |  |  |  |

9. Once the application has been received by AGA, the record will appear in your **Recent Applications**.

| 49<br>49 | Sales Tools -                                               | Leads +                   | Enrollments- | My Contacts | My Account - | Reports - | Calendar 🗸 | Connecture - | iES₊      | Q   |
|----------|-------------------------------------------------------------|---------------------------|--------------|-------------|--------------|-----------|------------|--------------|-----------|-----|
|          | My Sales Tools<br>Medicare Quicl                            | s<br>k Quotes N           | lew          |             |              |           |            |              |           |     |
|          | Events<br>Application Su<br>Tickets & Mess<br>Event Submiss | bmission<br>sages<br>sion | QSean        | ch          |              |           |            |              |           |     |
| •        | Recent Applica                                              | ations                    |              |             |              |           |            | Qu           | ick Looki | up: |

10. Recently-submitted applications will be shown for the date range provided at the top.

| Show 10 • entries                                           |          |         |                 | Q <sub>s</sub> Search | ecute | 10/06/2019       | 9/29/2019        |
|-------------------------------------------------------------|----------|---------|-----------------|-----------------------|-------|------------------|------------------|
| Fax id O Application Name O Pages O Date O Status O Comment | Quick Lo |         |                 |                       |       |                  | now 10 • entries |
|                                                             |          | Comment | Status          |                       |       | Application Name | ax id            |
| 9 10/03/19/136/37 PM Received By AGA                        |          |         | Received By AGA | 37 PM                 |       | 9                |                  |
| 10 10/02/19.8.35.38 AM Received By AGA                      |          |         | Received By AGA | 38 AM                 |       | 1                |                  |

11. To change the applications shown by submission date; update your date range and select **Execute** for the page to refresh.

a. Quick Lookup will only sort through records for the date range provided.

12. To search for a specific member, regardless of date range provided, use the search bar at the top of the page. If you do not provide any criteria and select **Search**, all logged applications will be shown.

|  | <br>···· · · · · · · · · · · · · · · · · · | - J |  |  |  |  |
|--|--------------------------------------------|-----|--|--|--|--|
|  |                                            |     |  |  |  |  |
|  |                                            |     |  |  |  |  |
|  |                                            |     |  |  |  |  |
|  |                                            |     |  |  |  |  |
|  |                                            |     |  |  |  |  |
|  |                                            |     |  |  |  |  |
|  |                                            |     |  |  |  |  |
|  |                                            |     |  |  |  |  |
|  |                                            |     |  |  |  |  |

| rom date :<br>09/29/2019   | To date:<br>10/06/2019 | Execute | Search:<br>Enter.   | arch            |         |            |
|----------------------------|------------------------|---------|---------------------|-----------------|---------|------------|
| how 10 • entries           |                        |         |                     |                 |         | Quick Loo  |
| Fax id                     | Application Name       | Pages   | Date                | Status          | Comment |            |
|                            |                        | 9       | 10/03/19 1:36:37 PM | Received By AGA |         |            |
|                            |                        | 10      | 10/02/19 8:35:38 AM | Received By AGA |         |            |
| howing 1 to 2 of 2 entries |                        |         |                     |                 | < Previ | ious 1 Ne: |

- b. Fax ID your confirmation number for submissions to AGA.
- c. Application Name Name of beneficiary on application.
- d. Pages Number of pages received through fax. If the submission was electronic through mobile application or web portal, it will appear as EDF.
- e. Date Date and time application was logged for processing in AGA system.
- f. Status Current status of your application submission to AGA.
- g. Comment If there are missing pages or any further action, it will be indicated here.

#### Reports

To generate a book of business report or view your commission statements, select **Reports** from the top menu and select your desired report type.

| Sales Tools - Leads - | Enrollments- | My Contacts | My Account - | Reports -               | Calendar 🗸               | Connecture - | iES. |
|-----------------------|--------------|-------------|--------------|-------------------------|--------------------------|--------------|------|
|                       |              |             |              | Book of Bu<br>Commissio | usiness<br>on Statements |              |      |

#### **Book of Business**

Use this report to view your book of business in its entirety or by a selected range.

1. Select the date range you would like to view.

- a. To view all applications submitted from the beginning of time, use 1/1/1900 as your start date.
- 2. Select whether you would like to view by Submitted Date, Effective Date, or Entered Date
- 3. Select beneficiary status. All will generate all members.
- 4. Select beneficiary state if desired.
- 5. To generate the report after providing your criteria, select **Export**.
- 6. A CSV file will be available to download. Click on the blue type and the spreadsheet will automatically open on your computer.

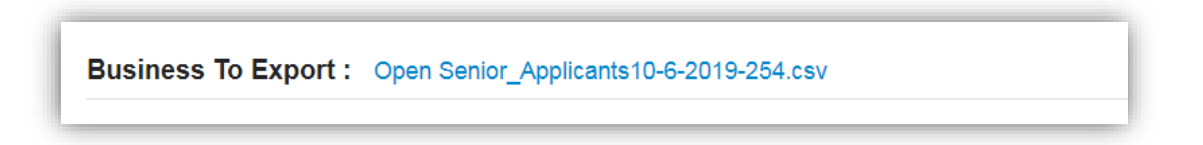

## Commission Statements

| Sales Tools - Leads - | Enrollments- | My Contacts | My Account - | Reports -               | Calendar 🗸               | Connecture - | iES. |
|-----------------------|--------------|-------------|--------------|-------------------------|--------------------------|--------------|------|
| _                     |              |             | <            | Book of Bu<br>Commissio | usiness<br>on Statements |              |      |

All generated commission statements will be available for download as a PDF or CSV excel spreadsheet.

- Note: Statements are not listed in your AGA Agent portal if you are on hold for that statement date. Digital copies can be requested from the Broker Service Team once you are listed in Active status again. Check your profile information for license and E&O expiration dates.
- Negative balances are carried forward until commission is generated to pay it off, or commission is repaid to AGA by check.

## Medicare Quick Quotes

A quoting tool for MAPD, PDP, and Med Supp plans is available in your AGA Agent portal at any time. **Note**: You will need to have cookies enabled on your web browser in order to view the available data.

| 49 Sales Tools -                                            | Leads -                   | Enrollments- | My Contacts | My Account - | Reports - | Calendar 🗸 | Connecture - | ies. 🕻      |
|-------------------------------------------------------------|---------------------------|--------------|-------------|--------------|-----------|------------|--------------|-------------|
| My Sales Tools<br>Medicare Quic                             | k Quotes N                | ew           |             |              |           |            |              |             |
| Events<br>Application Su<br>Tickets & Mess<br>Event Submiss | bmission<br>sages<br>sion | QSear        | :h          |              |           |            |              |             |
| Recent Applica                                              | ations                    |              |             |              |           |            | Qu           | ick Lookup: |

1. Select Medicare Quick Quotes New.

| General<br>Sector<br>Metwork                    | E DASHBOARD -                          |
|-------------------------------------------------|----------------------------------------|
| Contact Support                                 | vercome back, Gain Agente              |
| Medicare Supplement<br>Medicare Advantage / PDP | Modicars<br>Supplement Adventage / PDP |
|                                                 | Run Quote Run Quote                    |
|                                                 |                                        |

- 2. Indicate the plan type you would like to quote.
- 3. Provide required beneficiary information and select Get Quote.

|                         | Not Available  | Ŧ            |
|-------------------------|----------------|--------------|
| Plan                    | Effective Year |              |
| Medicare Advantage      | 2020           | $\checkmark$ |
| Sort By                 |                |              |
| Price                   | V              |              |
| Client/Label (Optional) |                |              |
|                         |                |              |
|                         |                |              |

- a. All available plans will be shown regardless of agent contracting status.
- b. Quotes will be less accurate if you are not able to include additional health information for your beneficiary.